## **Trendnet TEW-657BRM**

Please follow the below steps to configure Trendnet TEW-657BRM modem

- Establish a connection between the device and the router via network cable or Wi-Fi (If Wi-Fi is protected by a password look at sticker on bottom side
- Open a browser and type 192.168.10.1 in the address bar

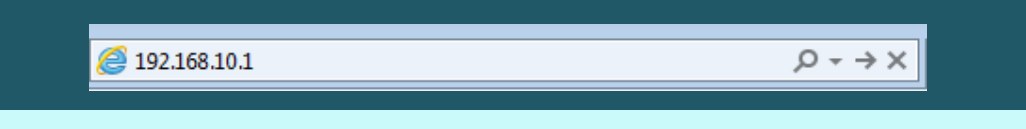

• You will be prompted to enter Username: admin and Password: admin

| TEW-657BRM | × +                   |          |  |
|------------|-----------------------|----------|--|
| < → C (    | Q http://192.168.10.1 |          |  |
|            | TRENDnet TE           | W-657BRM |  |
|            | USERNAME              | (admin)  |  |
|            | PASSWORD              | (admin)  |  |
|            | LOG                   |          |  |
|            |                       |          |  |

- After logging in click Setup Wizard
- In Router mode , Select VC1 and click Next

|              |                                                                                                    | 150Mbps Wireless N ADSL 2/2+ Modem Router<br>TEW-657BRM |
|--------------|----------------------------------------------------------------------------------------------------|---------------------------------------------------------|
| Setup Wizard | Setup Wizard -                                                                                                    | Router Mode                                             |
| Wireless     | This Wizard will configure your Wireless Router's WAN (Internet) port. Please make sure the ADSL line is<br>connected before continuing. |                                                         |
| Password     | Connection to configure:                                                                                                    | VC 1 (Router - Primary Internet Connection)             |
| Mode         |                                                                                                    | Next > Cancel                                           |
| Status       |                                                                                                    |                                                         |

• Choose Manual Selection to determine VPI/VCI then click Next

| S TREND              | NET                                                                         | 150Mbps Wireless N ADSL 2 | 2/2+ Modem Router<br>TEW-657BRM |
|----------------------|-----------------------------------------------------------------------------|---------------------------|---------------------------------|
| Setup Wizard         | Setup Wizard - Determ                                                       | nine ADSL Parameter (VF   | PI/VCI)                         |
| Wireless<br>Password | Select the method of determining the AD:<br>Auto-detect<br>Manual Selection | SL Parameter (VPI/VCI).   |                                 |
| Status<br>Advanced   |                                                                             |                           |                                 |
| Administration       |                                                                             |                           | л                               |
|                      |                                                                             | < Back                    | Next > Cancel                   |

- In Primary Internet Connection page type VPI and VCI, VPI should be 0 if DSP is Ogero and 8 if DSP is GDS while VCI should be 35
- Select Multimode as DSL Modulation then click Next

|                | INET                       | 150Mbps Wireless N ADSL 2/2+ Modem Router<br>TEW-657BRM |
|----------------|----------------------------|---------------------------------------------------------|
| Setup Wizard   | VC 1 - Primary             | / Internet Connection                                   |
| LAN            | These settings are availab | le from your ADSL provider.                             |
| Wireless       | VC 1 - Primary Internet    | Connection                                              |
| Password       | VPI:                       | 8 (0~255)                                               |
| Mode           | VCI:                       | 35 (32 ~ 65535)                                         |
| Status         | DSL Modulation:            | MultiMode                                               |
| Advanced       |                            |                                                         |
| Administration |                            |                                                         |
| Log Out        |                            |                                                         |
|                |                            | < Back Next > Cancel                                    |

• In internet Access page select PPPoE as Connection Method and LLC-BASED as DSL Multiplexing then click Next

|                 |                                        | 150Mbps Wireless N ADSL 2/2+ Modem Router<br>TEW-657BRM                    |  |  |
|-----------------|----------------------------------------|----------------------------------------------------------------------------|--|--|
| Setup Wizard    | Setup Wizard - Intern                  | et Access                                                                  |  |  |
| LAN<br>Wireless | Check the data supplied by your ISP.   |                                                                            |  |  |
| Password        | If your ISP requires a User Name and F | assword for Internet Access, select "Login". Otherwise, select "No Login". |  |  |
| Mode            | Login: PPPoE     No Login: Dynami      | ✓ ↓ ↓ ↓ ↓ ↓ ↓ ↓ ↓ ↓ ↓ ↓ ↓ ↓ ↓ ↓ ↓ ↓ ↓ ↓                                    |  |  |
| Status          | DSL Multiplexing Method: LLC-BA        |                                                                            |  |  |
| Advanced        |                                        |                                                                            |  |  |
| Administration  |                                        |                                                                            |  |  |
| Log Out         |                                        | Ŷ                                                                          |  |  |
|                 |                                        | < Back Next > Cancel                                                       |  |  |

• In PPPoE page type ADSL Username and Password then click Next

|                            |                            | 150Mbps Wireless N ADSL 2/2+ Modem Router<br>TEW-657BRM                              |
|----------------------------|----------------------------|--------------------------------------------------------------------------------------|
| Setup Wizard               | Setup Wizard               | - PPPoE                                                                              |
| LAN                        | Check the data supplied by | y your ISP.                                                                          |
| Wireless                   | Login Name:                | D?????@idm.net.lb                                                                    |
| Password                   | Password:                  |                                                                                      |
| Mode                       | Connect behavior:          | Keep Alive (Reconnect immediately)         Auto-disconnect Timeout period:         5 |
| Status                     | IP Address:                | Automatic (Dynamic)     Fixed:                                                       |
| Advanced<br>Administration | DNS:                       | Automatic (obtain from Server)     Fixed:                                            |
| Log Out                    |                            | Ŷ                                                                                    |
|                            |                            | < Back Next > Cancel                                                                 |

• Step through the wizard until you reach status page

| 🕙 TREND        | NET                | 150Mbps Wireless N ADSL 2/2+ Modem Router<br>TEW-657BRM |
|----------------|--------------------|---------------------------------------------------------|
| Setup Wizard   | Wireless Route     | er                                                      |
|                | TEW-657BRM         |                                                         |
| Wireless       | Internet           |                                                         |
| Password       | IP Address:        |                                                         |
| Mode           | Connection Method: | DHCP                                                    |
|                | Wireless           |                                                         |
| Status         | SSID1:             | TRENDnet657                                             |
| Advanced       | Security:          | Disabled                                                |
| Administration | SSID2:             | TEW-657_1                                               |
| Administration | Security:          | Disabled                                                |
| Log Out LAN    |                    |                                                         |
|                | IP Address:        | 192.168.10.1                                            |
|                | DHCP Server:       | On                                                      |
|                |                    |                                                         |

- In the left pane, click on Wireless
- Type Wireless Name in SSID1 then click on Configure SSID1

|                | INET       | 150Mbps Wireless N ADSL 2/2+ Modem Router<br>TEW-657BRM |
|----------------|------------|---------------------------------------------------------|
| Setup Wizard   | Wireless   |                                                         |
| LAN            |            |                                                         |
| 10.0           | Region     |                                                         |
| Wireless       | Region:    | Asia 🗸                                                  |
| Password       | Multi SSID |                                                         |
| Mode           | SSID :     | TRENDnet657  SSID1 (Service Set Identifier) TRENDnet657 |
| Status         |            | Broadcast SSID Isolation Within SSID                    |
| Advanced       |            | Security Setting:                                       |
| Administration |            | SSID1 :Disabled Configure SSID1                         |
|                | Options    |                                                         |

- After clicking on configure SSID1 a popup window appears to configure wireless security
- Select WPA2-PSK as Security system and in PSK Textbox type wireless password (safest passwords are long and contain at least 8 digits of mixed letters, and numbers)
- Select TKIP as Encryption then click Save and Close popup window

| leave Wireless Security - Google Chrome                                                      | _     | × |
|----------------------------------------------------------------------------------------------|-------|---|
| trendnet.com/emulators/TEW-657BRM_V1.0R/w_wsec.htm                                           |       | Q |
| Wireless Security<br>Security System WPA2-PSK ✓<br>PSK : *********************************** | Close |   |

• After closing popup window Scroll main page down to click Save

| le TRENDr                                   | IET                                                                                                    | 150Mbps Wireless N ADSL 2/2+ Modem Router<br>TEW-657BRM                                                                                                    |
|---------------------------------------------|----------------------------------------------------------------------------------------------------|----------------------------------------------------------------------------------------------------|
| Setup Wizard<br>LAN<br>Wireless<br>Password | Channel NO.<br>Extension Channel.<br>Isolation Between SSID<br>WMM support<br>Bandwidth:<br>Mac Address Filter | Down channel  Down channel  20MHZ only                                                                                                    |
| Mode<br>Status                              | Allow access by:                                                                                               | ALL Wireless stations     Trusted Wireless stations only     Set Stations                                                                                                    |
| Advanced<br>Administration<br>Log Out       | WiFi Protect Setup<br>Enable WPS<br>AP PIN Code:                                                               | Regenerate                                                                                                    |
|                                             | WDS Setup<br>Enable WDS                                                                                        | ОК                                                                                                    |
|                                             | MAC Address List                                                                                               | AP 1:AP 2:AP 3:AP 4:AP 4: _ |
|                                             |                                                                                                    | Copyright © 2009 TRENDnet. All Rights Reserved.                                                                                                    |